## Einführung Multi-factor authentication

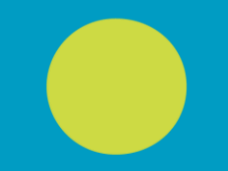

9. Mai 2022 KODE

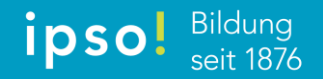

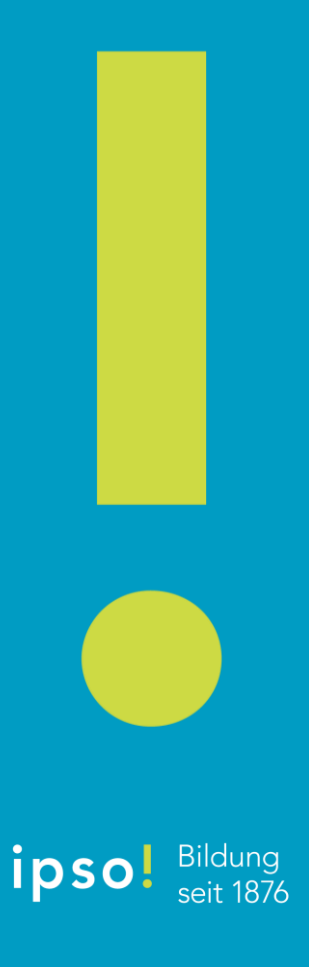

## Multi-factor authentication Um was geht es?

Kurz gesagt: Mit der nachfolgenden Massnahme werden wir den Schutz unserer Firmen-Daten gegenüber Cyber-Angriffen erhöhen.

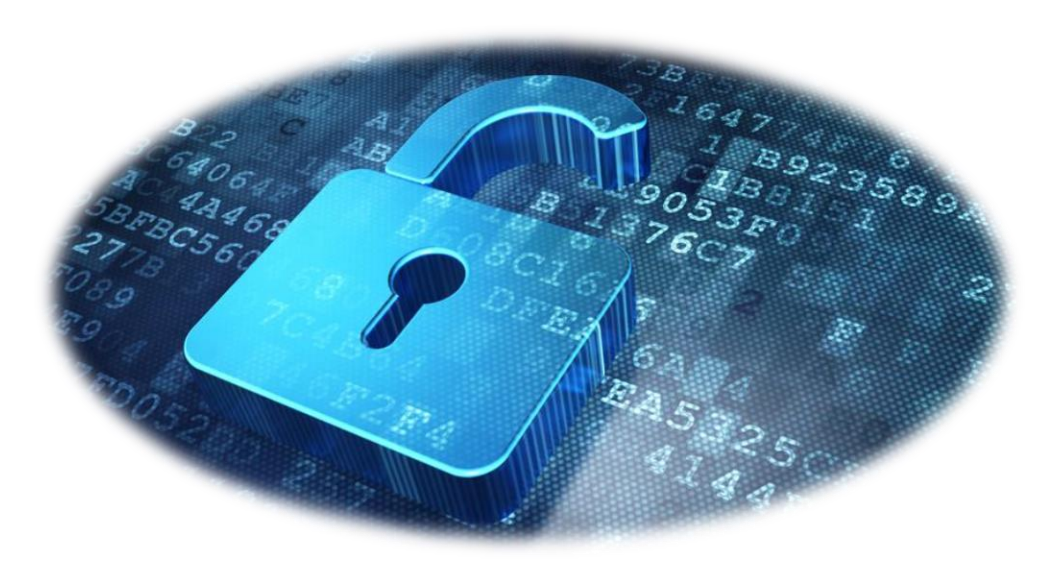

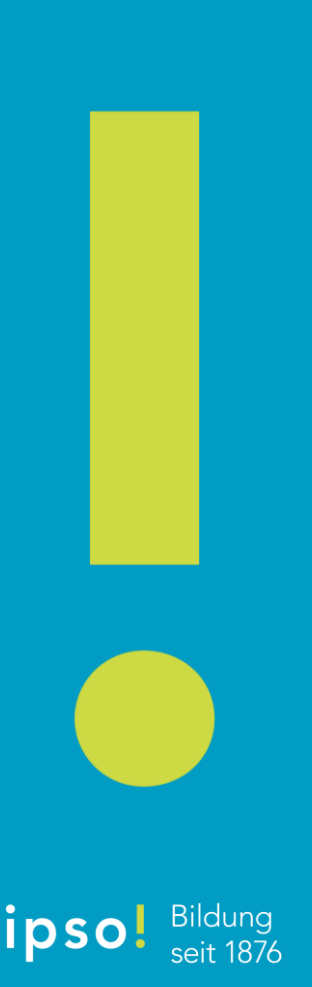

### Multi-factor authentication Wie sieht die Massnahme im Detail aus?

Bei der Two-factor authentication (auch bekannt als multi-factor authentication) wird die Zugangsberechtigung durch mehrere unabhängige Merkmale (Faktoren) überprüft.

- knowledge etwas, dass nur der Nutzer weiss (z.B. Passwort)
- ownership etwas, dass nur der Nutzer besitzt (z.B. Mobiltelefon)
- inherence etwas, dass der Nutzer ist (z.B. Fingerabdruck)
- location ein Ort, an dem sich der Nutzer befindet.

Mit der nachfolgenden Schritten setzen wir die Massnahmen eins und zwei um.

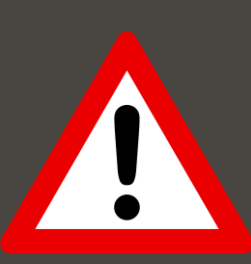

Bitte gehe die nachfolgenden Folien Schritt für Schritt durch. Falls du bei einem Schritt nicht weiterkommen solltest, schaue bitte auf den FAQ nach dem entsprechenden Schritt. Solltest du trotzdem nicht weiterkommen, wende dich bitte an deine Schulverwaltung.

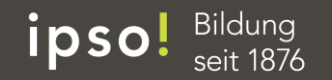

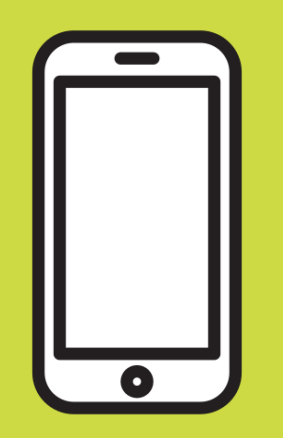

#### In den nachfolgenden zwei Schritten benötigst du dein Handy

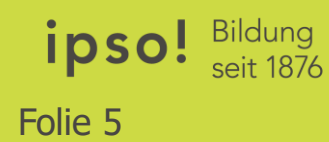

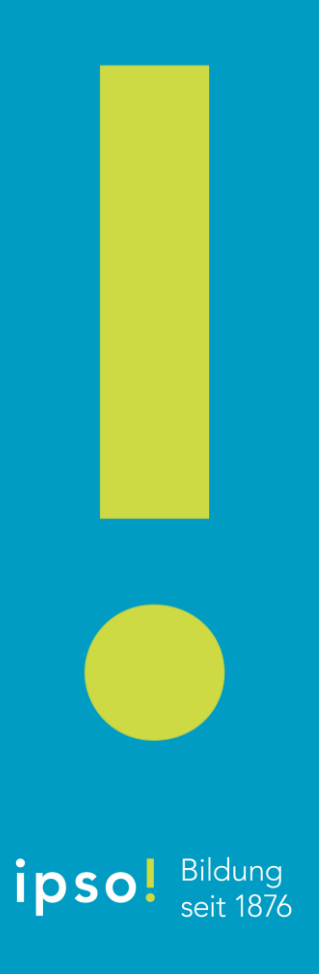

Ruf die «Microsoft Authenticator App» über den folgenden QR-Code auf (Android oder Apple)

https://www.microsoft.com/de-de/security/mobile-authenticator-app

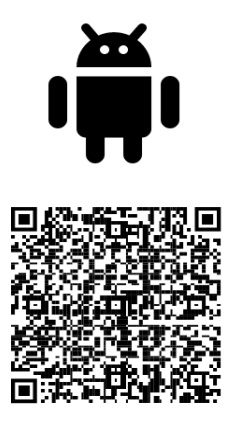

Google Play

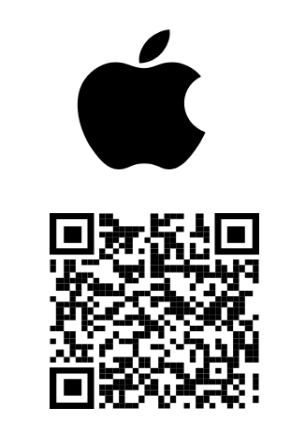

App Store

Bildung

seit 1876

ipso

Installiere die Microsoft Authenticator App auf deinem Handy und öffne sie

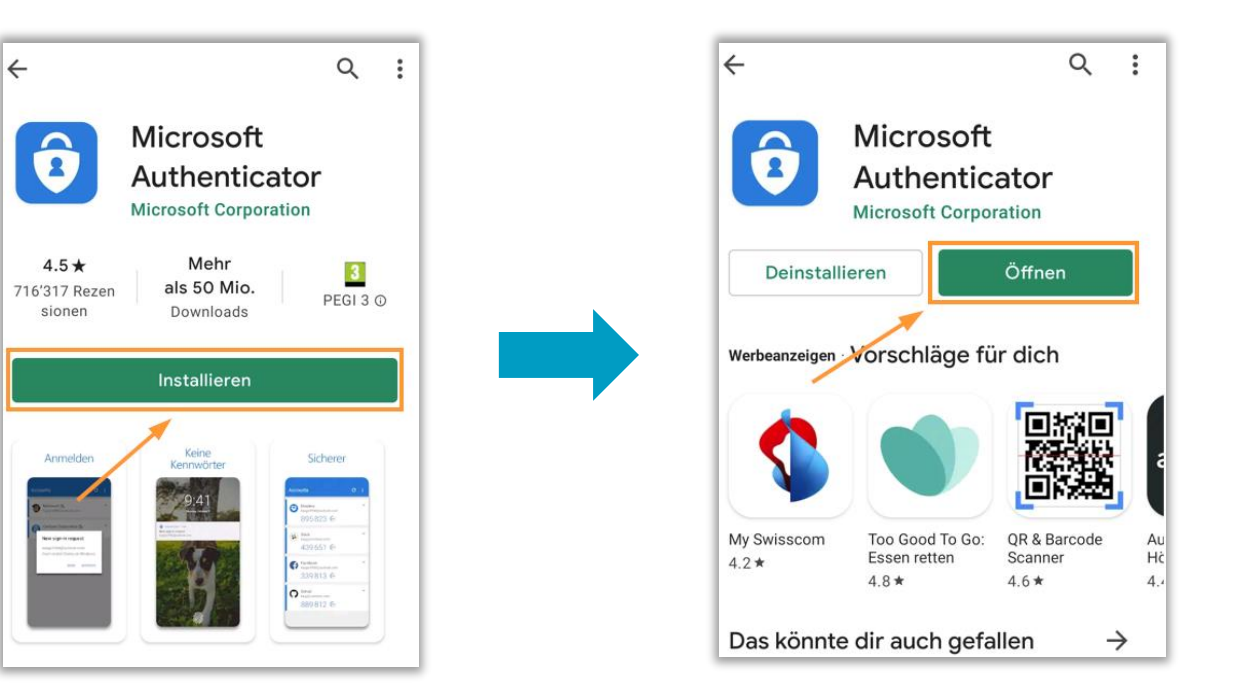

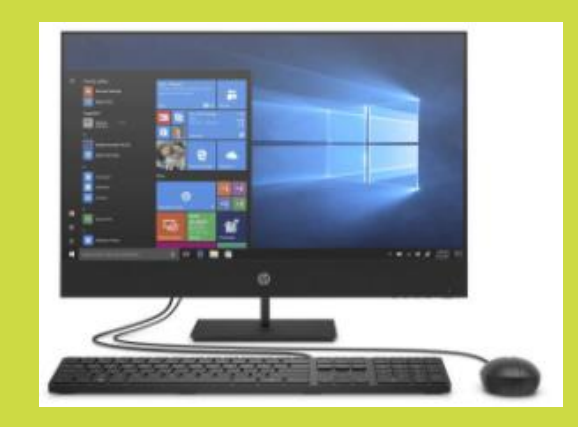

#### Die nachfolgenden Schritte sind nun am PC auszuführen.

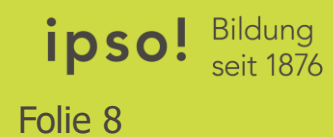

#### Schritt 3 Öffne «Office365» am Webbrowser

## https://aka.ms/MFASetup

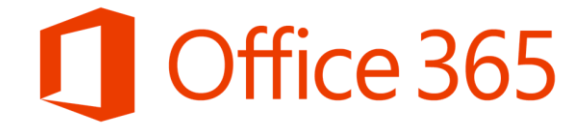

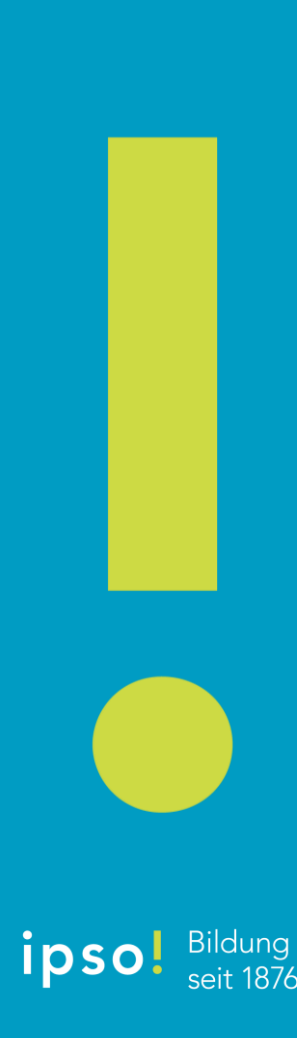

#### Melde dich mit deiner ipso! Mailadresse an

| $\leftrightarrow$ $\rightarrow$ <b>C</b> $\cong$ login.microsoft | nline.com/common/oauth2/authorize?client_id=0000000c-0000-0000-c00 🔌 🚓 Inkognito 🚦                                           |
|------------------------------------------------------------------|----------------------------------------------------------------------------------------------------|
|                                                                  | Microsoft Anmelden max.muster@ipso.ch Kein Konto? Erstellen Sie jetzt eins! Sie können nicht auf Ihr Konto zugreifen? Weiter |
|                                                                  | 🖓 Anmeldeoptionen                                                                                                    |
|                                                                  | Nutzungsbedingungen Datenschutz & Cookies Haftungsausschluss ····                                                            |

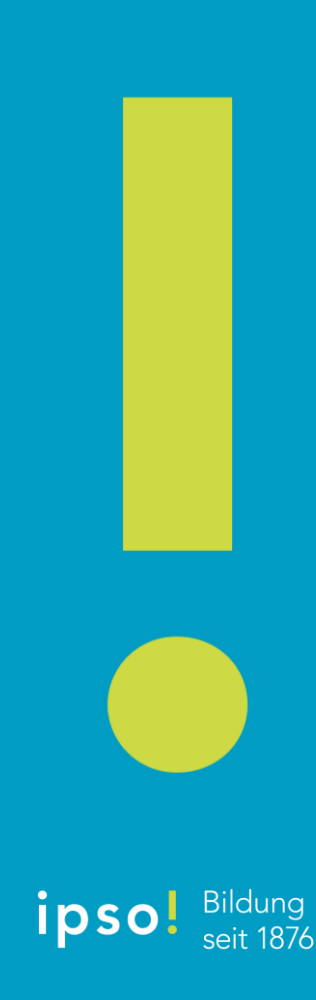

## Schritt 5 Gib dein «Office365-Passwort» ein

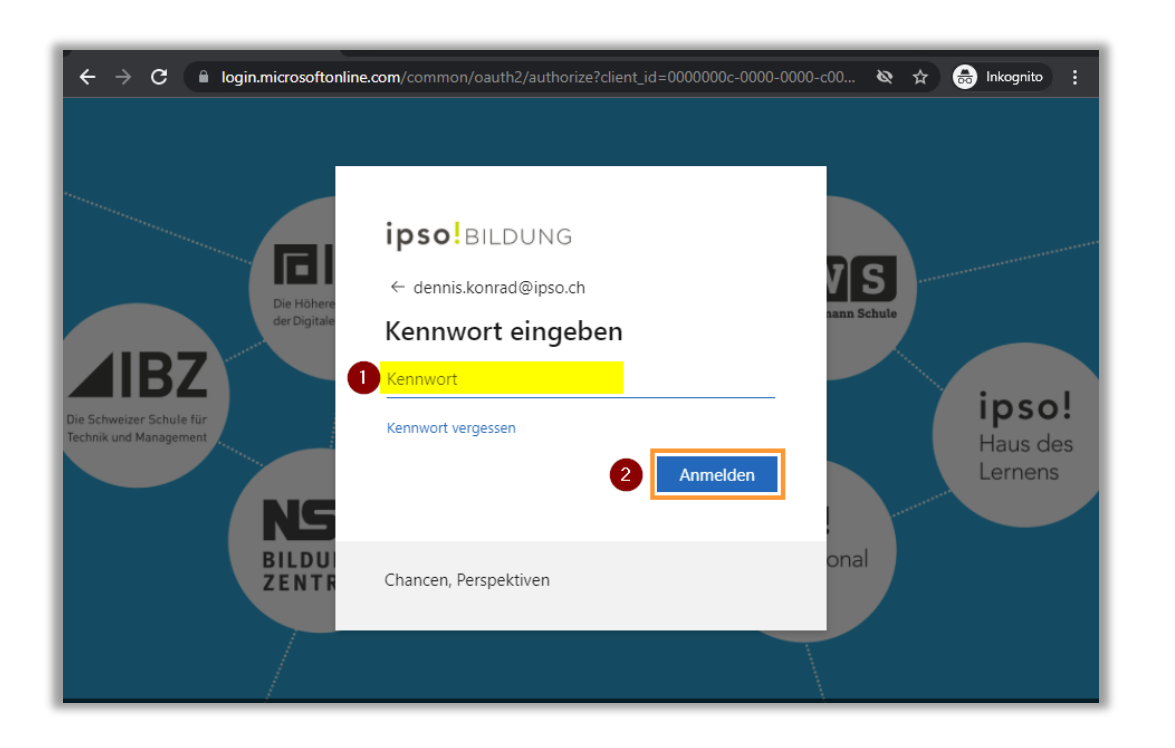

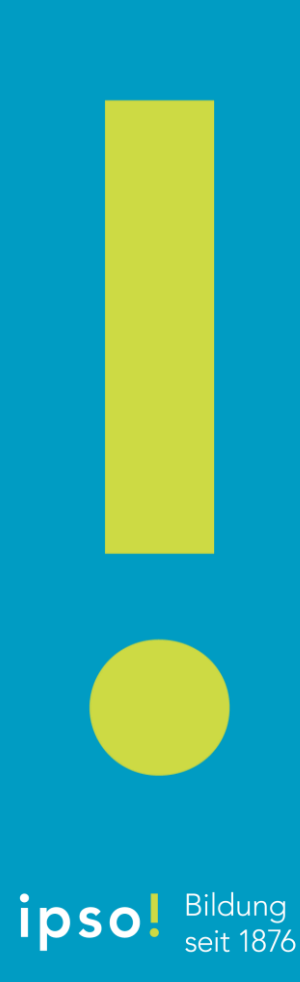

#### Schritt 6 Identifikationsüberprüfung «SMS» auswählen

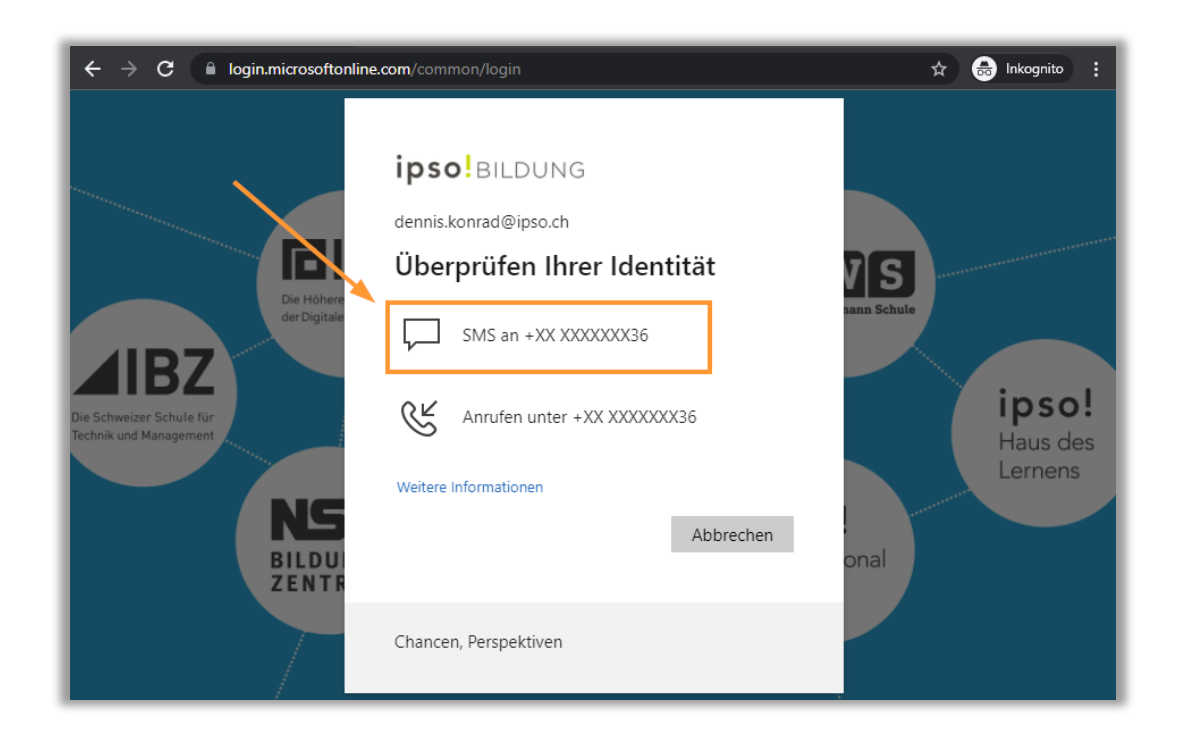

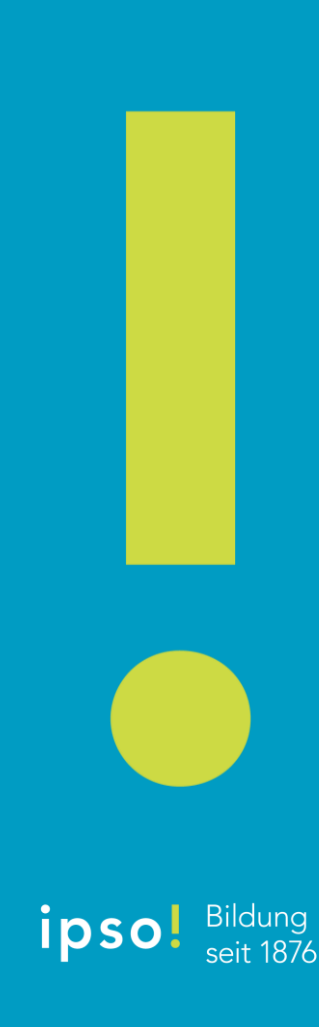

#### Du erhältst eine SMS von Microsoft mit einem **individuellen** Prüfcode

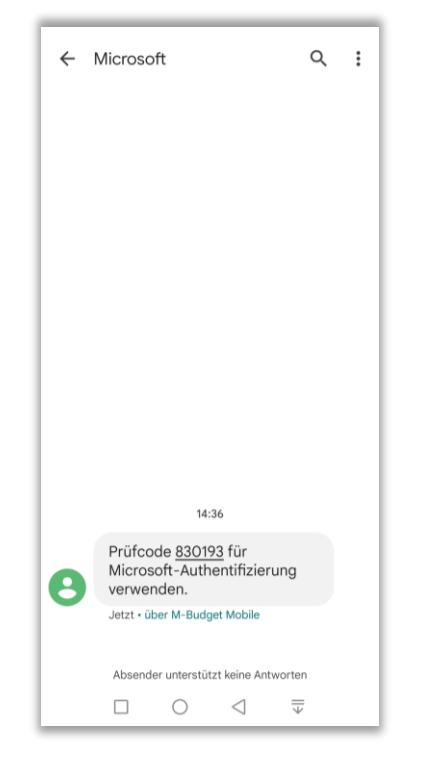

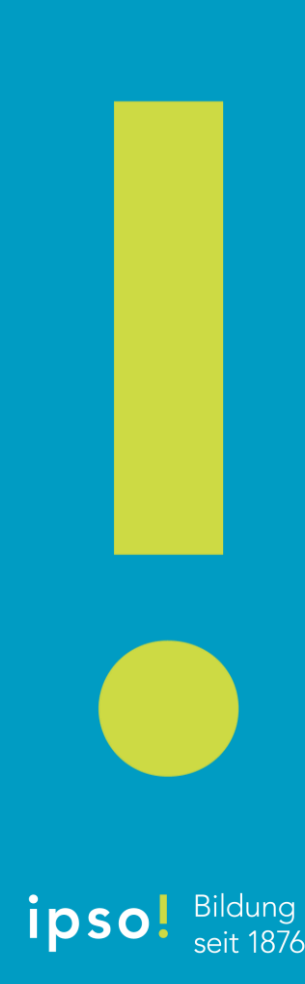

# Gib den SMS-Code am PC ein und klicke im Anschluss auf «Überprüfen»

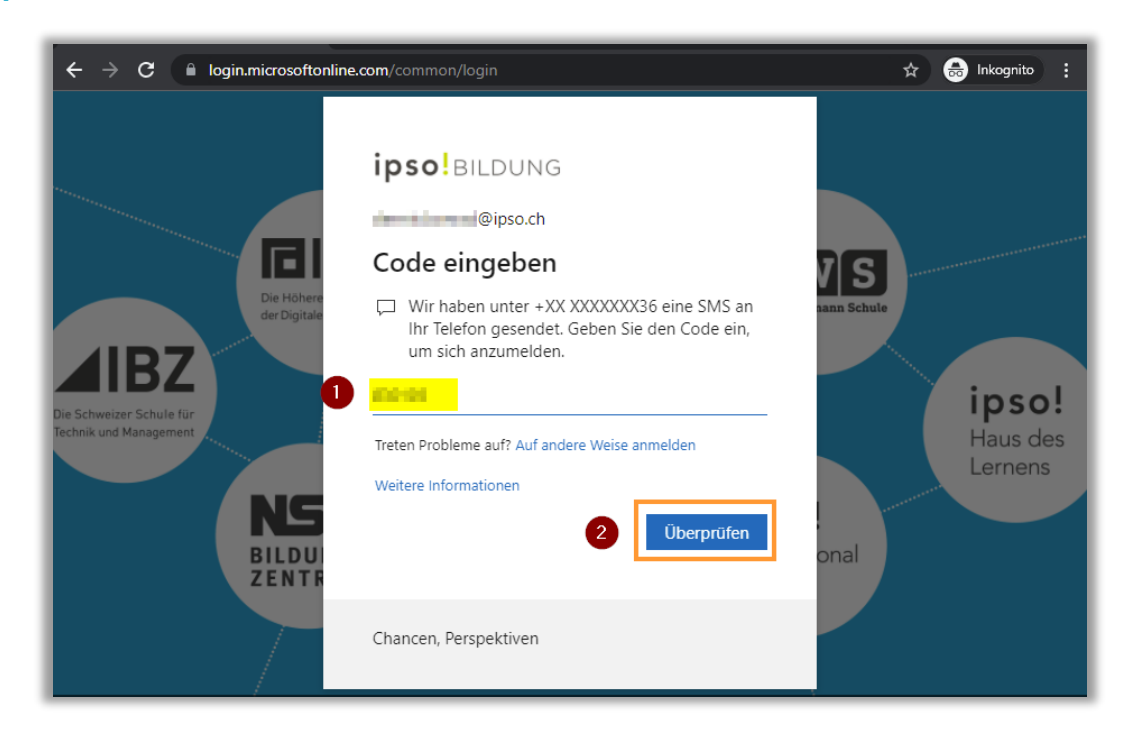

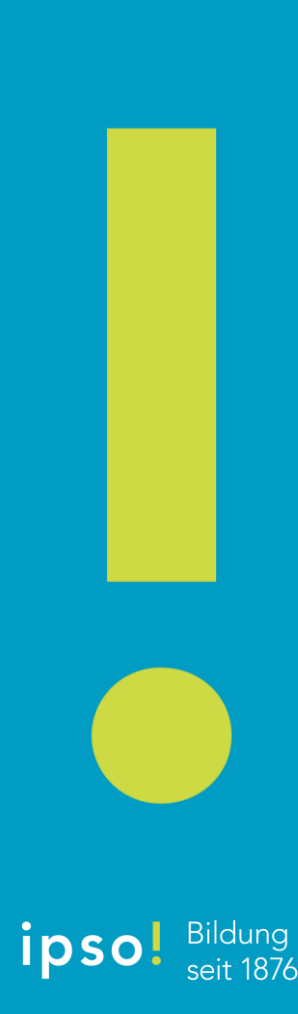

### Schritt 9 Klicke auf «Ja»

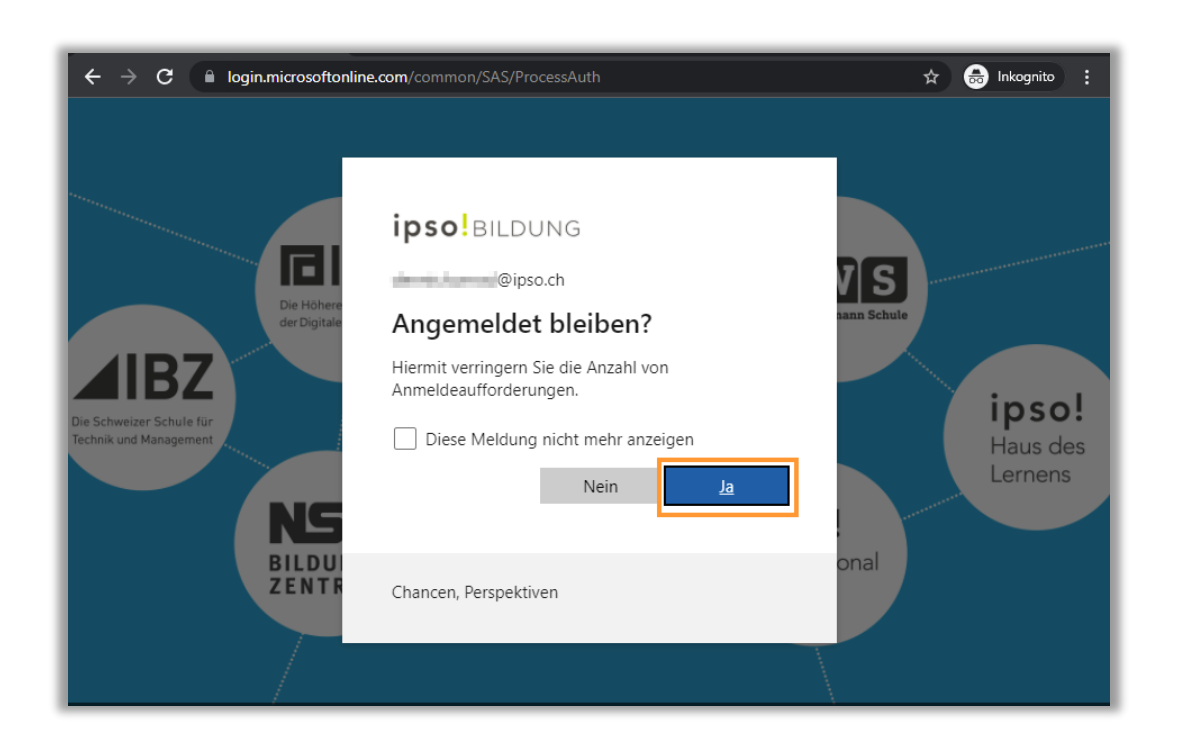

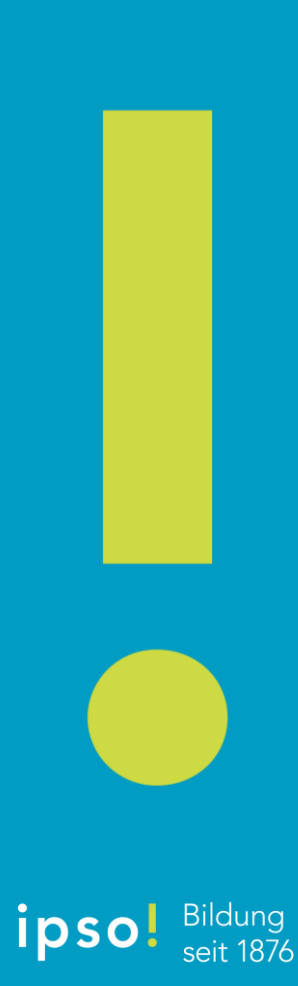

### Schritt 10 Klicke auf «Methode hinzufügen»

| ← → C 🌘 mysignins.micro                                                                | soft.com/security-info                                                                   | <del>ر</del> بن ا               | 🗧 🔒 Inkognito 🚦 |
|----------------------------------------------------------------------------------------|------------------------------------------------------------------------------------------|---------------------------------|-----------------|
| ipso!BILDUNG Me                                                                        | ne Anmeldungen                                                                           |                                 | ? 🛛             |
| Sicherheitsinform<br>Die folgenden Methoden werden z<br>Standard mmeldemethode: Telefo | ationen<br>um Anmelden bei Ihrem Konto oder zum Zurückse<br>on – SMS an +41 Tanan Ändern | tzen Ihres Kennworts verwendet. |                 |
| Telefon                                                                                | +41                                                                                      | Ändern                          | Löschen         |
| E-Mail                                                                                 | dennis.konrad@h                                                                          | Ändern                          | Löschen         |
| Haben Sie Ihr Gerät verloren? Übe                                                      | rall abmelden                                                                            |                                 |                 |

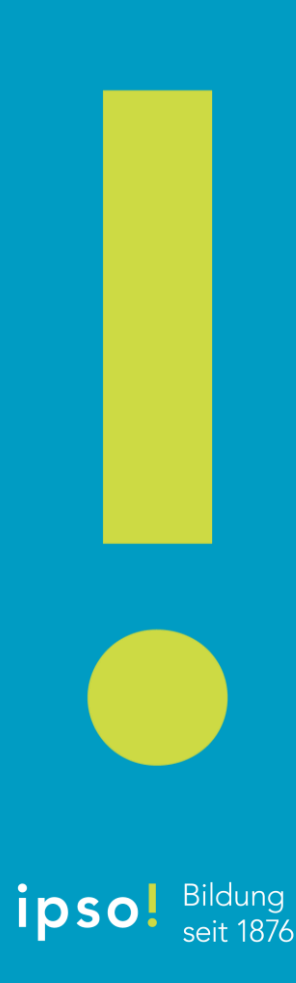

#### Schritt 11 Wähle «Authenticator-App» aus

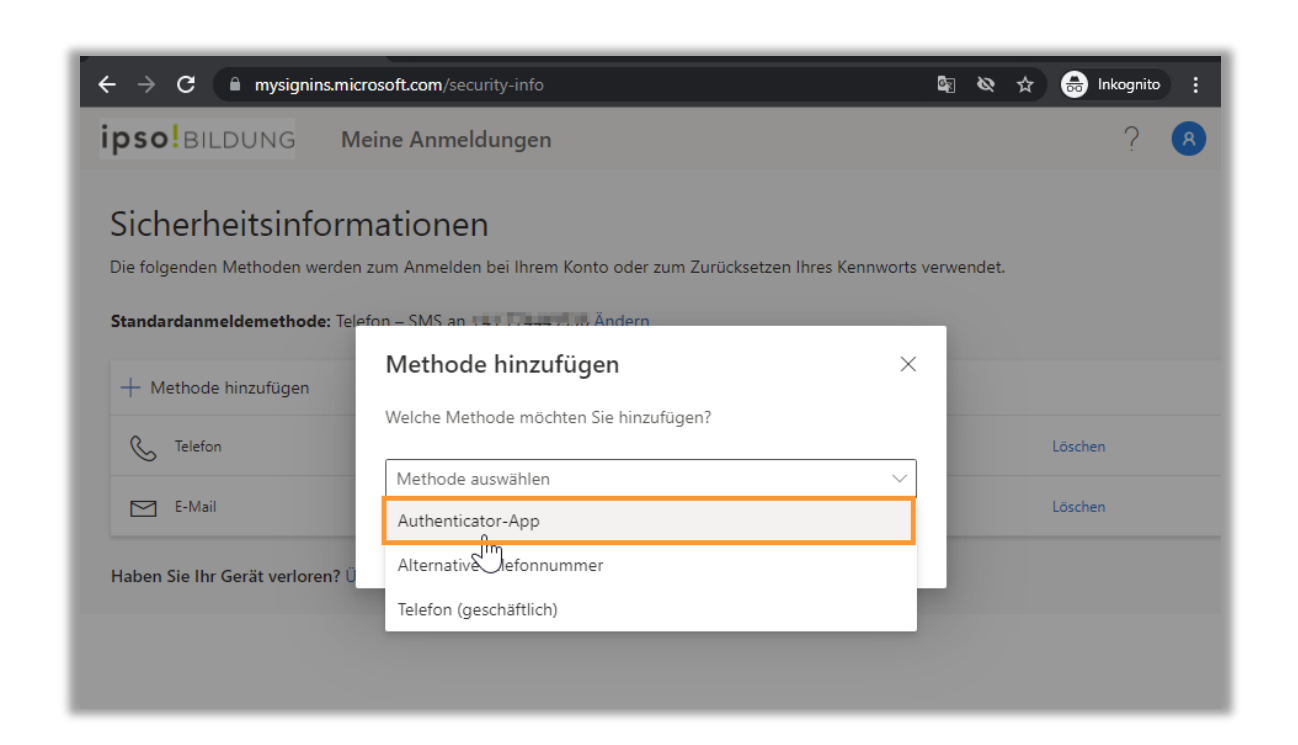

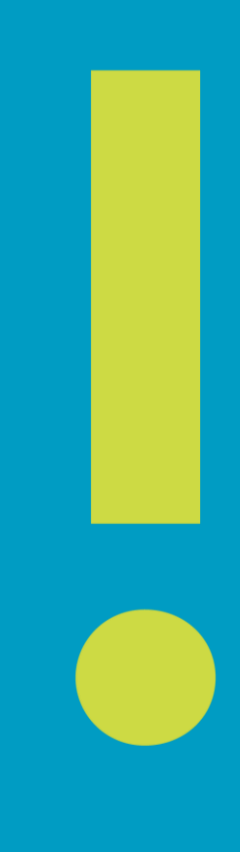

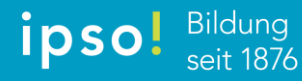

### Schritt 12 Klicke auf «Hinzufügen»

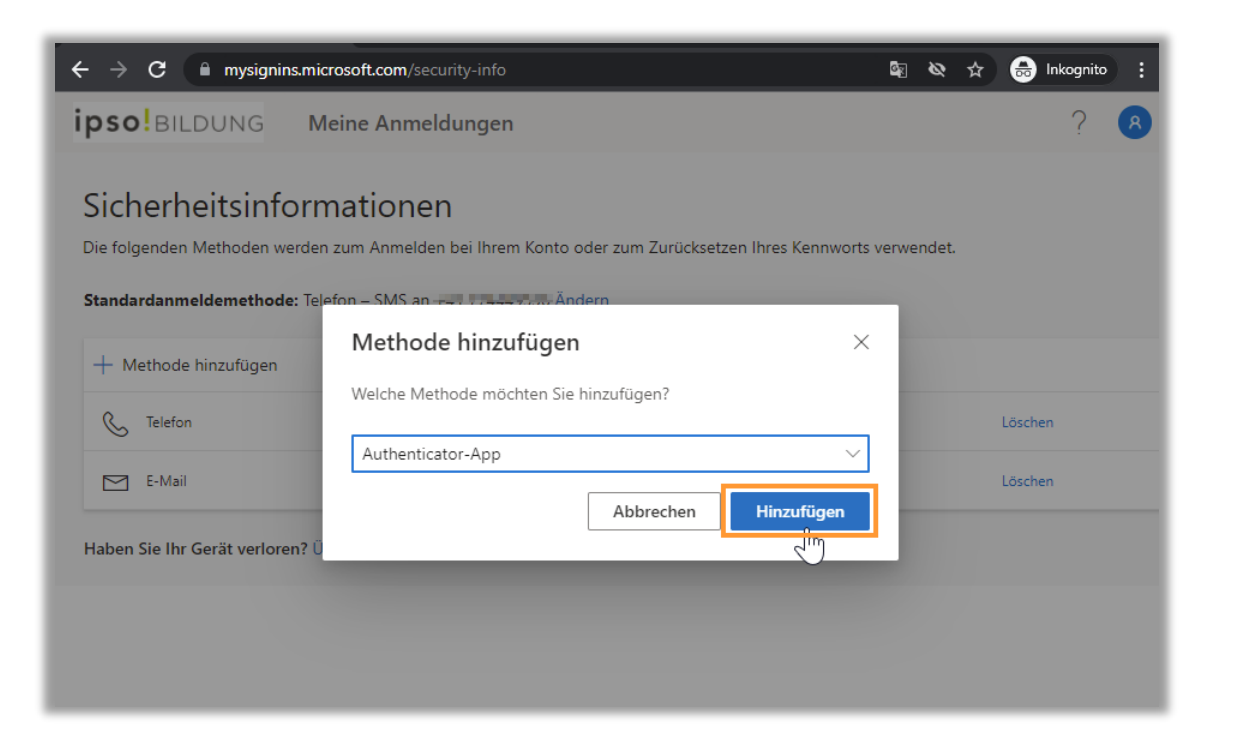

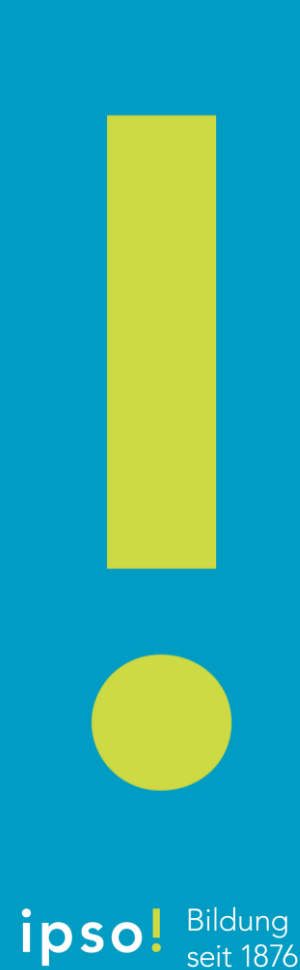

## Schritt 13 Klicke auf «Weiter»

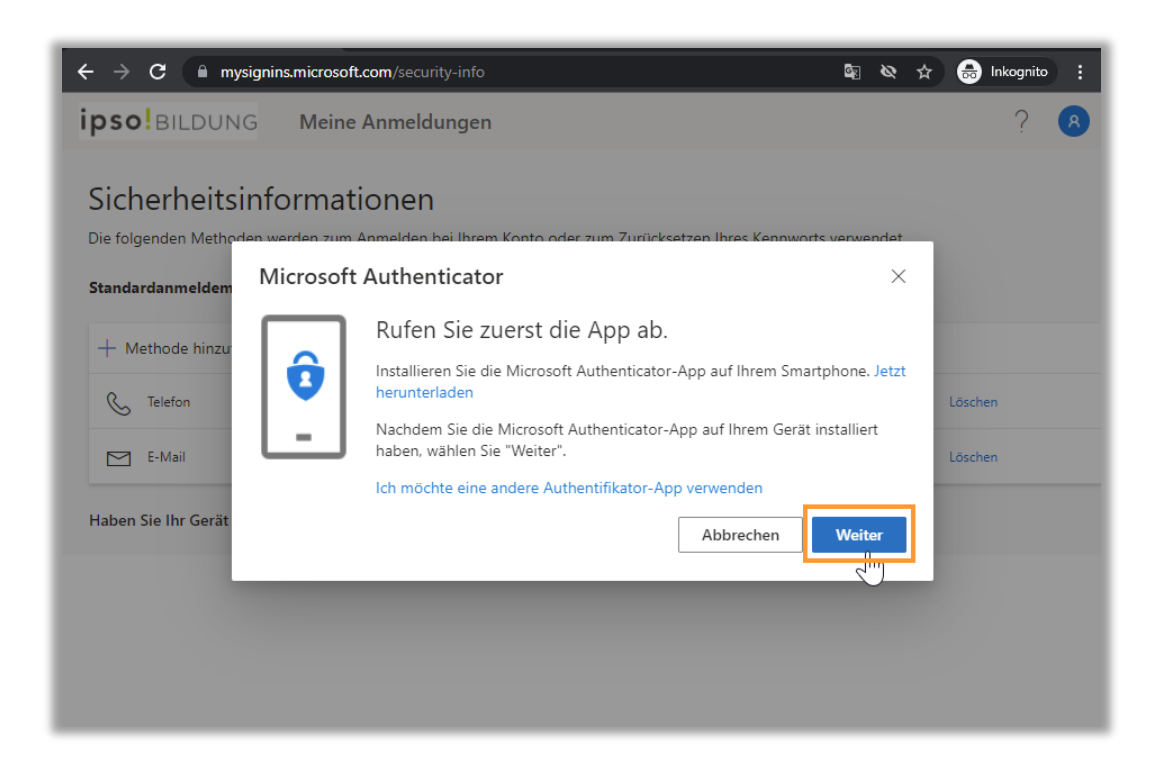

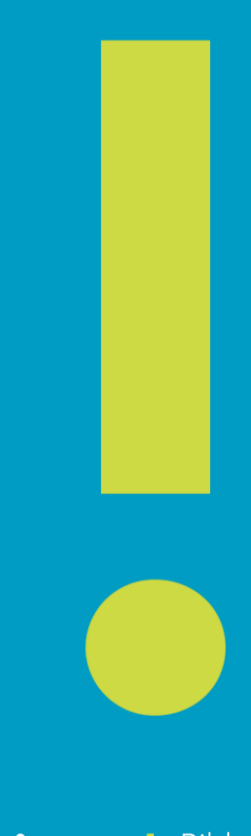

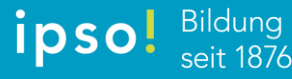

### Schritt 14 Klicke auf «Weiter»

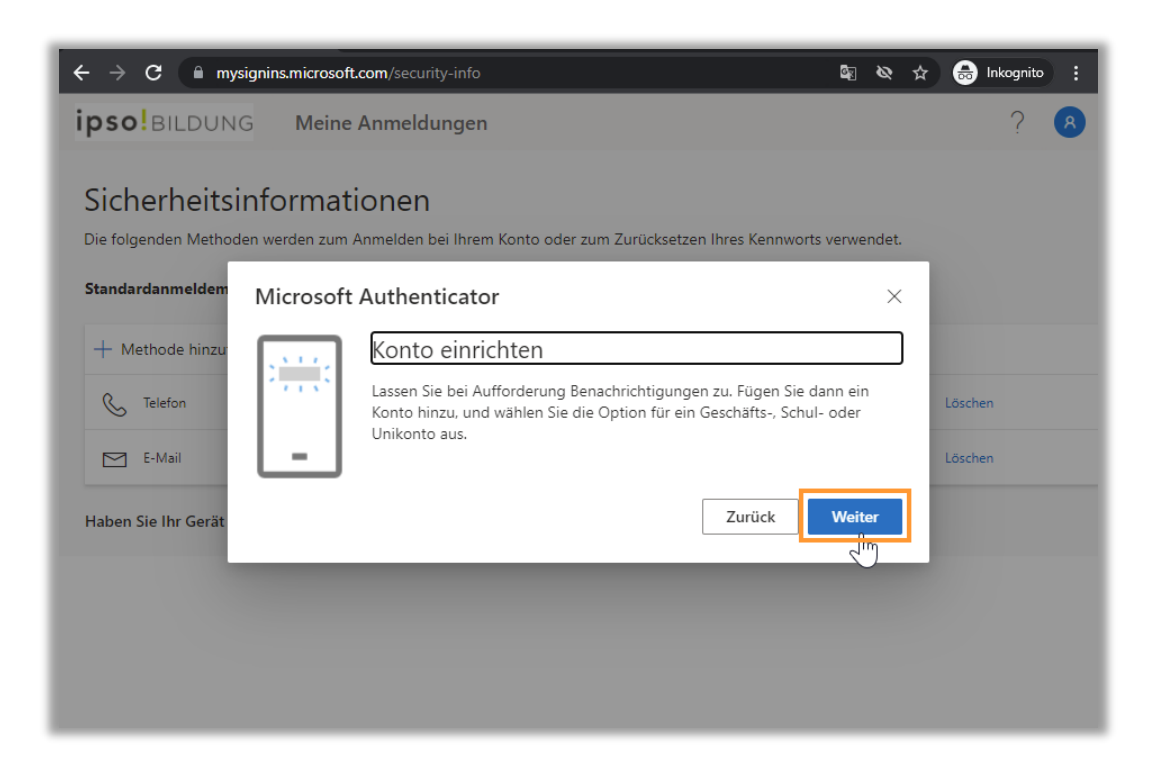

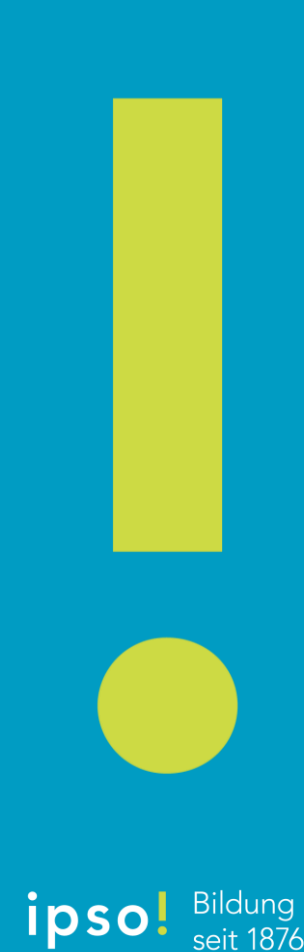

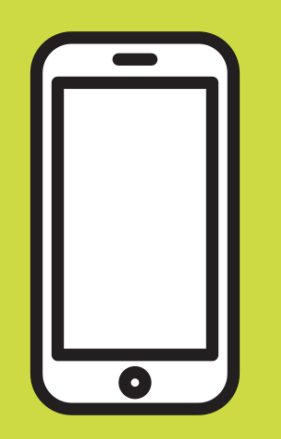

#### In den nachfolgenden Schritten benötigst du dein Handy

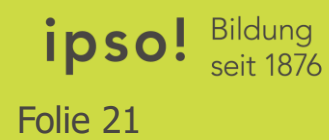

### Schritt 15 Öffne die App auf dem Handy und starten den QR-Code-Scan

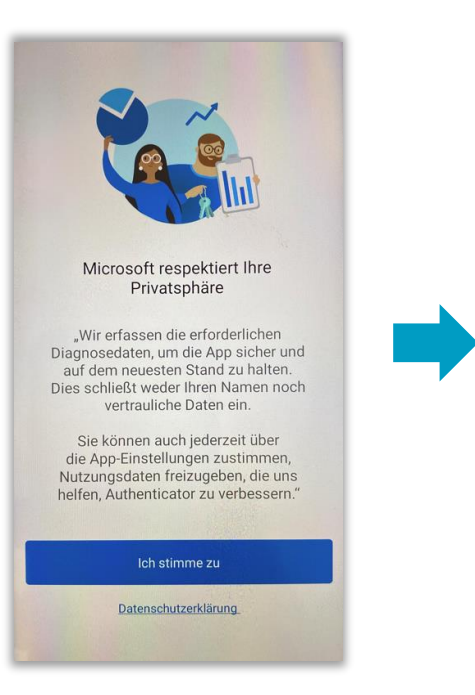

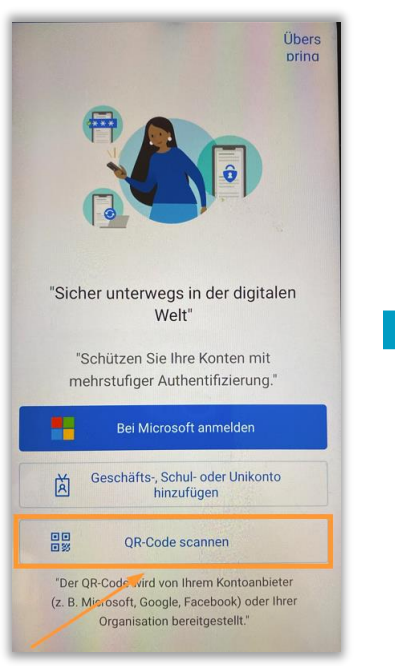

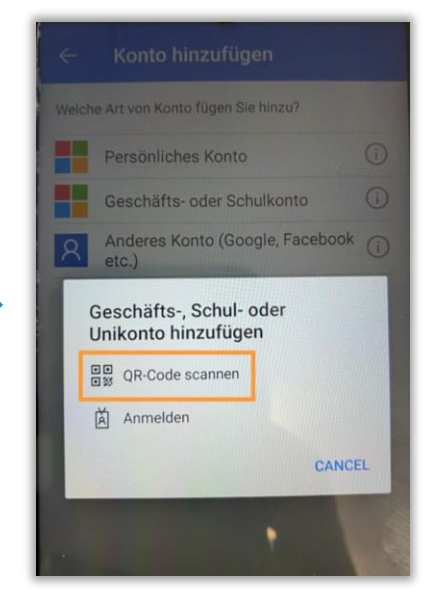

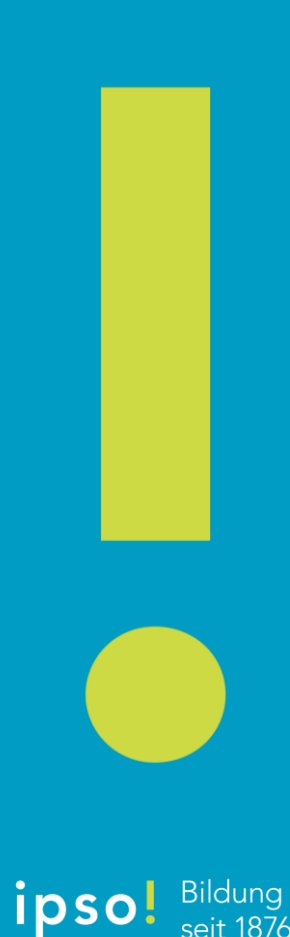

# Scanne den QR-Code mit deinem Handy und klicke im Anschluss auf «Weiter»

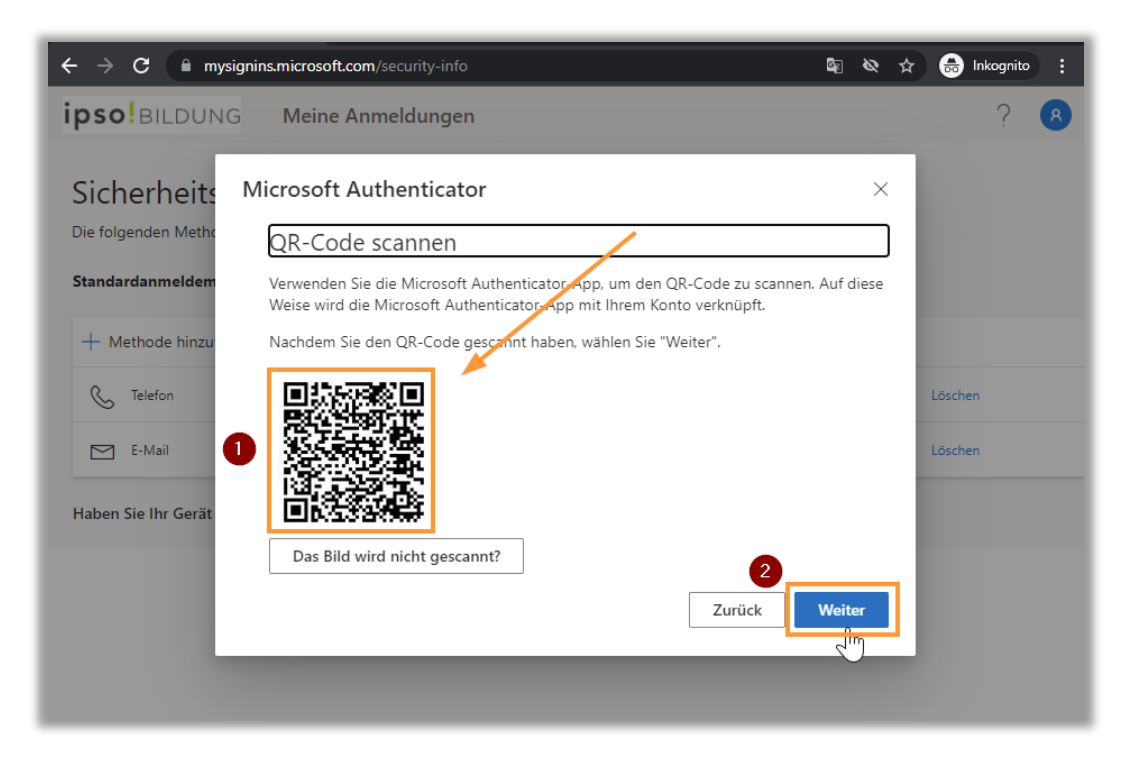

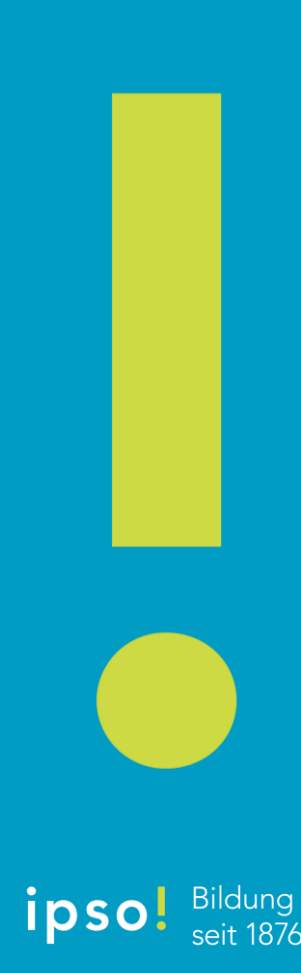

#### Schritt 17 Scanne den QR-Code mit dem Handy

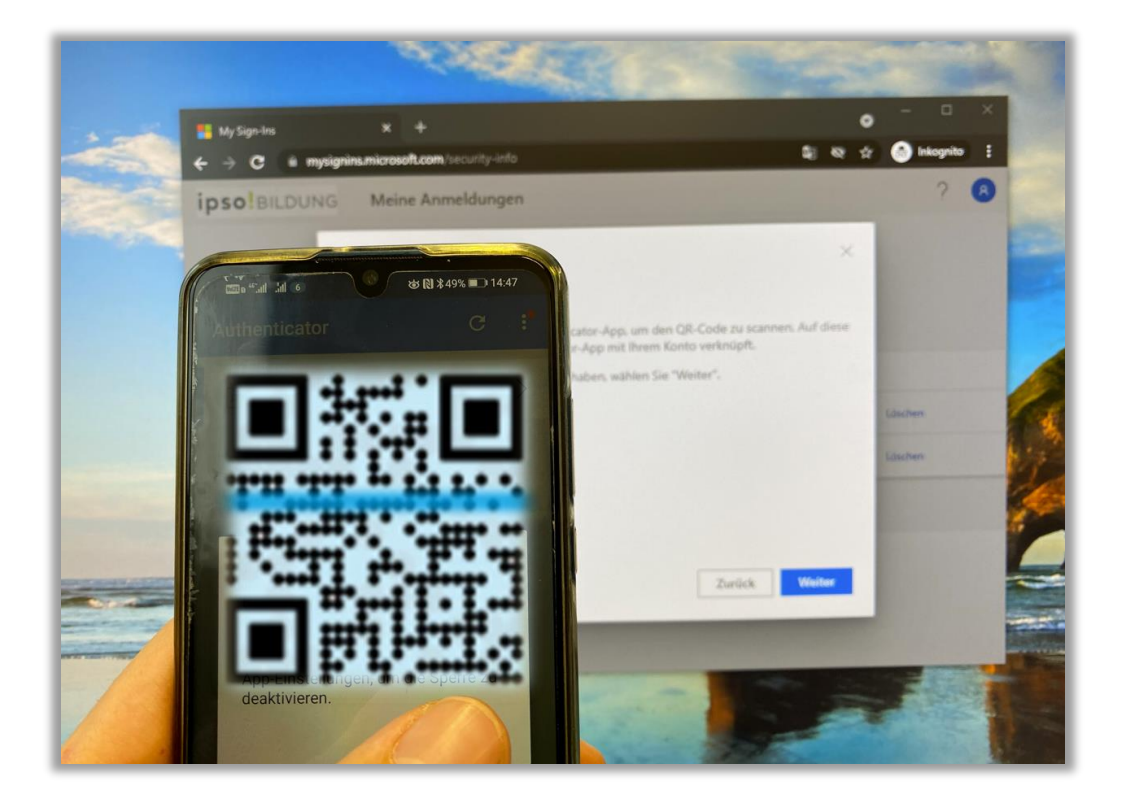

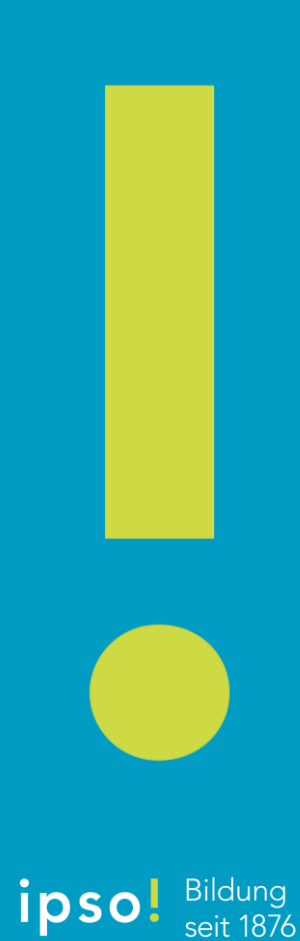

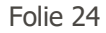

#### Authentifizierung läuft, hab' einen Moment Geduld

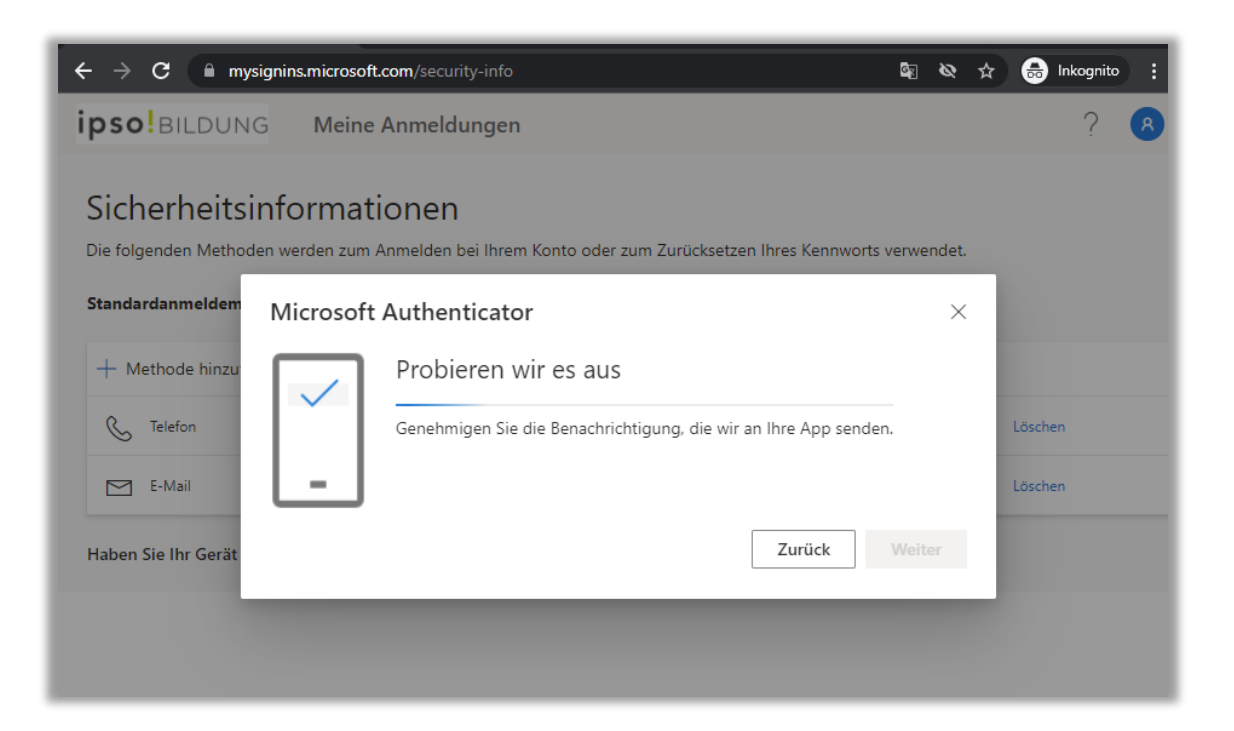

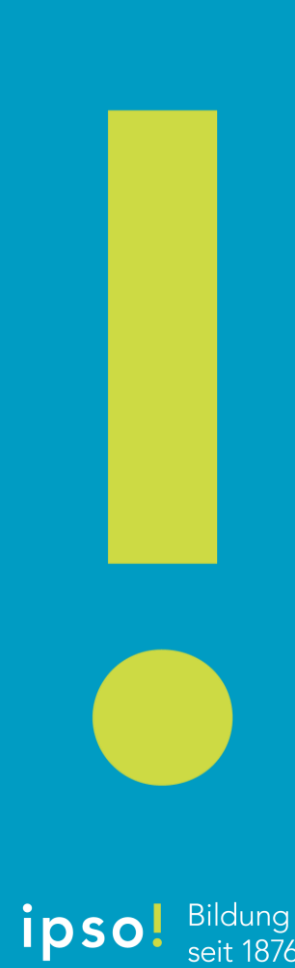

Bestätige die Anmeldung auf deinem Handy

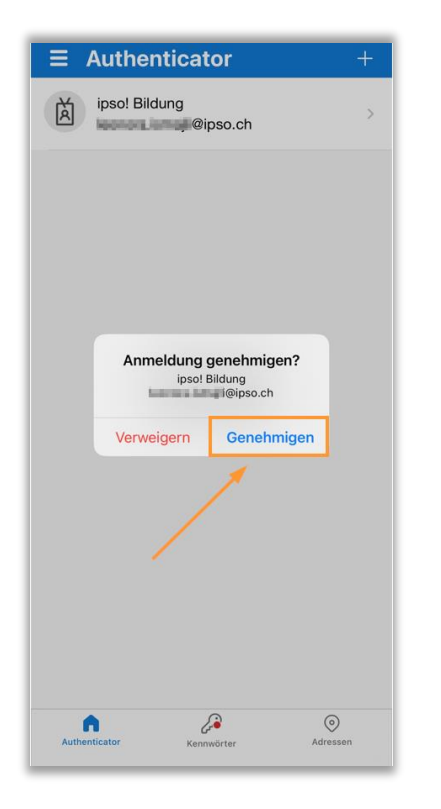

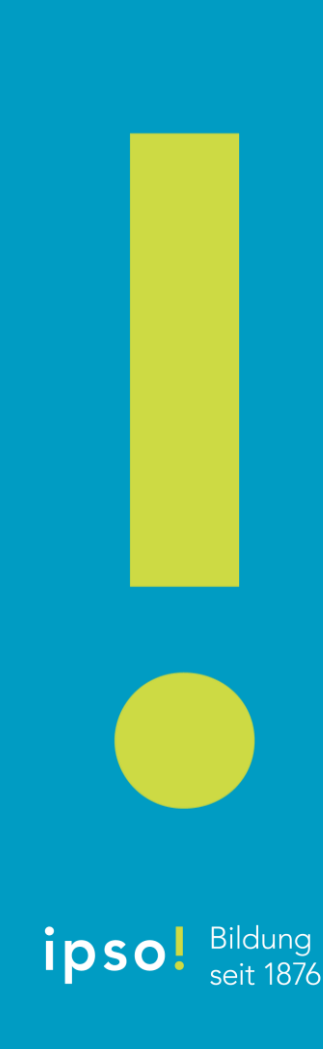

# Die Authentifizierung war erfolgreich. Du kannst nun auf «weiter» klicken

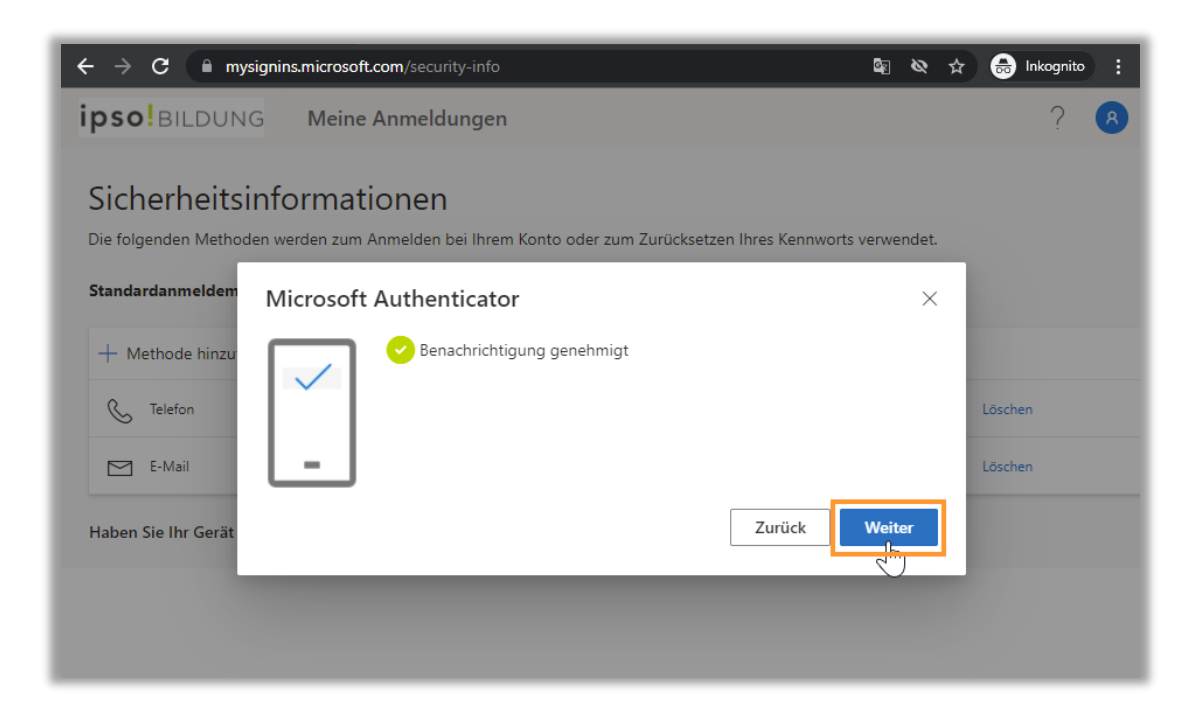

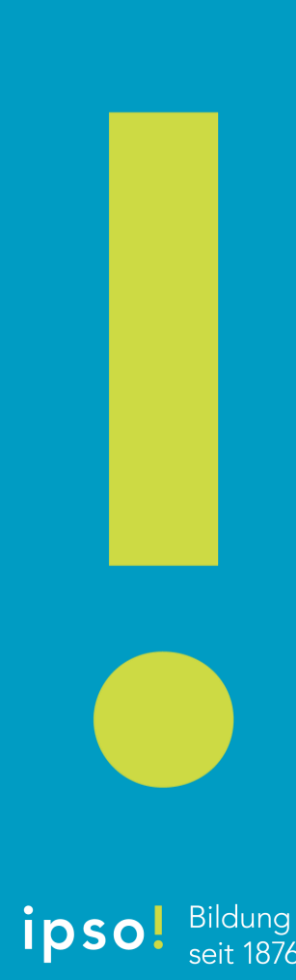

### Schritt 21 Standardanmeldemethode ändern

| icrosoft.com/security-info                                                                                              |                                    |                               |         |
|----------------------------------------------------------------------------------------------------|------------------------------------|-------------------------------|---------|
| Meine Anmeldungen                                                                                                    |                                    |                               |         |
| Sicherheitsinformationen<br>Die folgenden Methoden werden zum Anmelden b<br>Standardanmeldemethode: Telefon – SMS an +4 | ei Ihrem Konto oder zum urücksetze | en Ihres Kennworts verwendet. |         |
| + Methode hinzufügen                                                                                                    |                                    |                               |         |
| S Telefon                                                                                                    | +41                                | Ändern                        | Löschen |
| Microsoft Authenticator                                                                                                 | MAR-                               |                               | Löschen |
| E-Mail                                                                                                    | 1000 C 1000 C 1000 C 1000          | Ändern                        | Löschen |
| Haben Sie Ihr Gerät verloren? Überall abmelden                                                                          |                                    |                               |         |

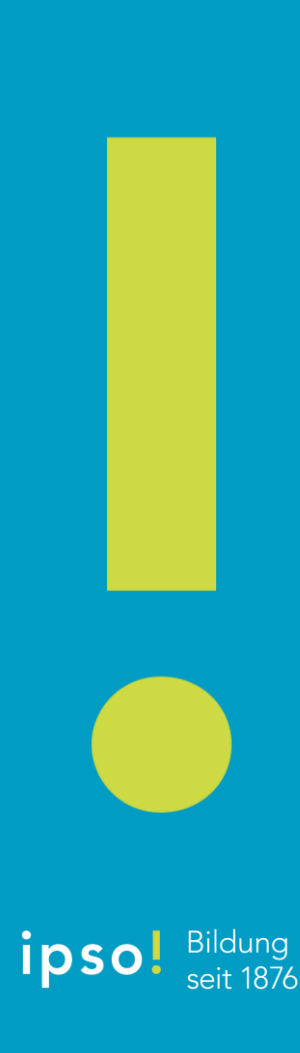

### Schritt 22 «Microsoft Authenticator – Benachrichtigung» auswählen

| and the second second | Ändern                                       | Löschen      |
|-----------------------|----------------------------------------------|--------------|
|                       | Princip                                      | Losenen      |
|                       | Standardmethode ändern                       | $\times$     |
|                       | Welche Methode möchten Sie für die Anmeldung | g verwenden? |
|                       | Microsoft Authenticator – Benachrichtigung   | $\sim$       |
|                       | Telefon – Anruf an +41                       | 100          |
|                       | Telefon – SMS an +41                         | jen          |
|                       | Microsoft Authenticator – Benachrichtigung   |              |
|                       | Authenticator-App oder Hard-aretoken – Code  |              |

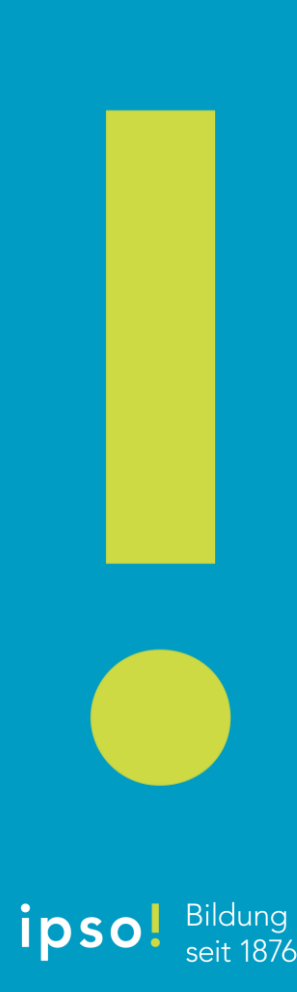

## Schritt 23 Bitte melde dich vom Office365-Konto ab

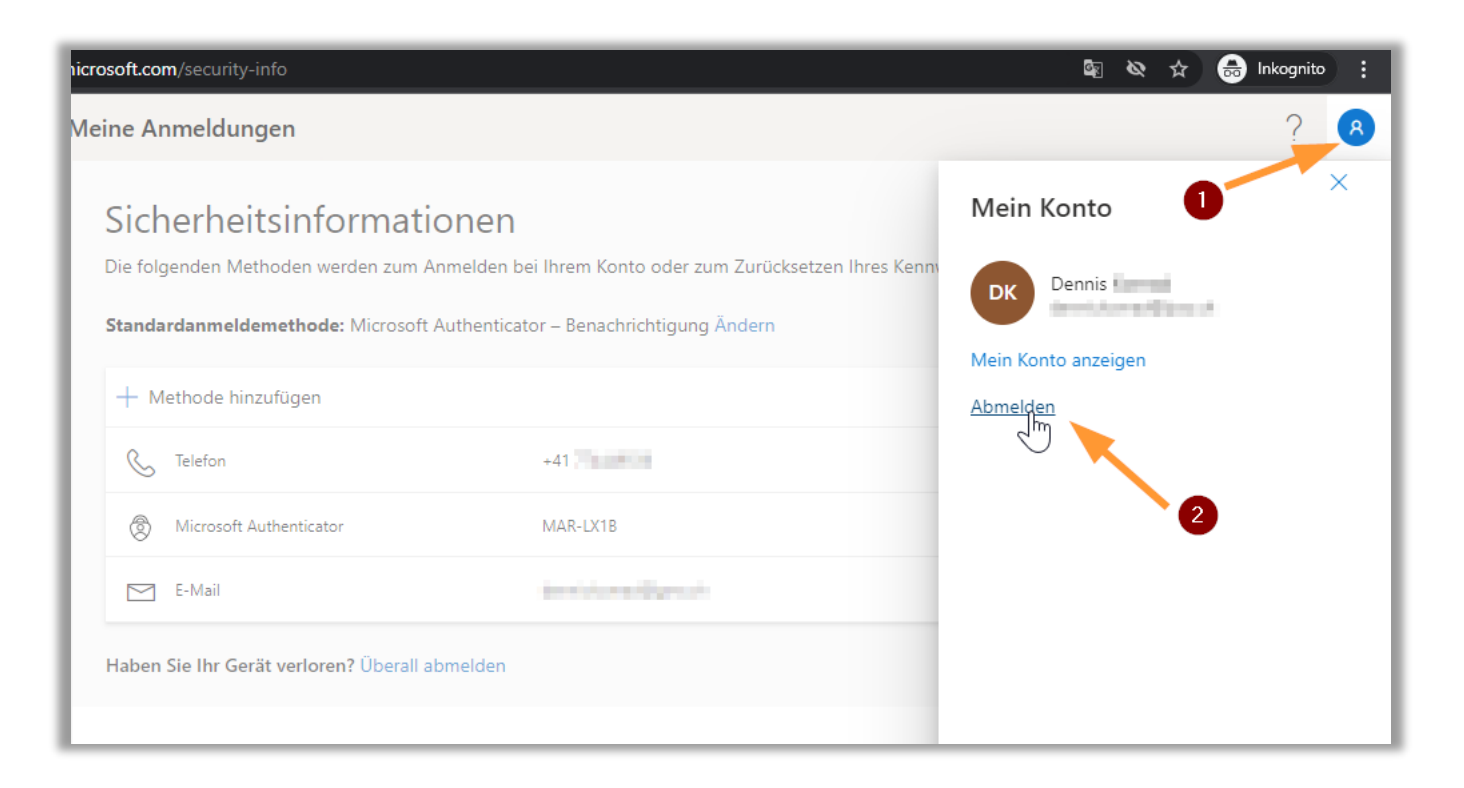

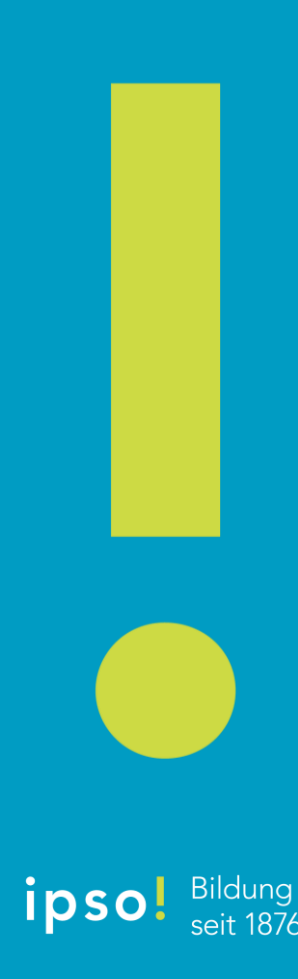

## Hinweis

# Ab sofort musst du beim Einloggen ins O365 deine Identifikation mittels App am Handy bestätigen

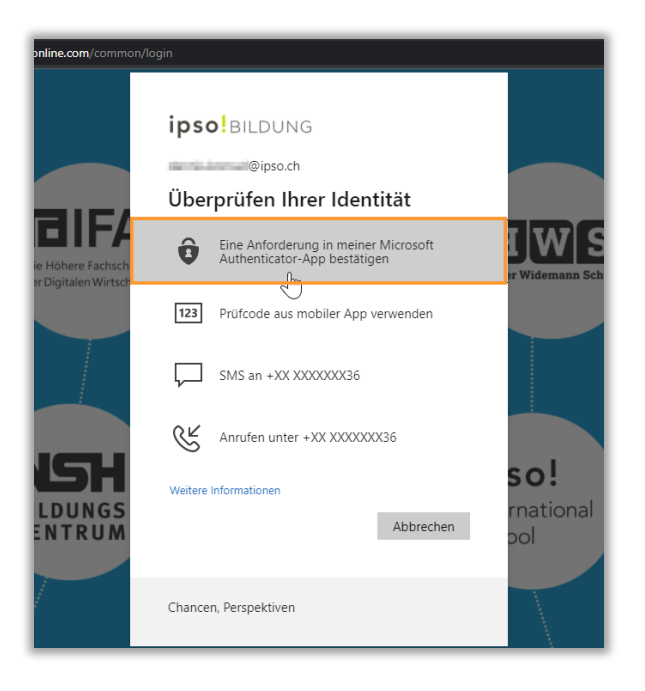

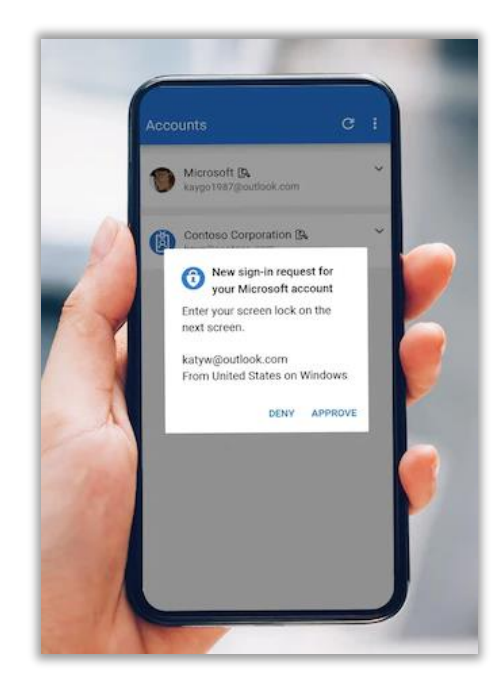

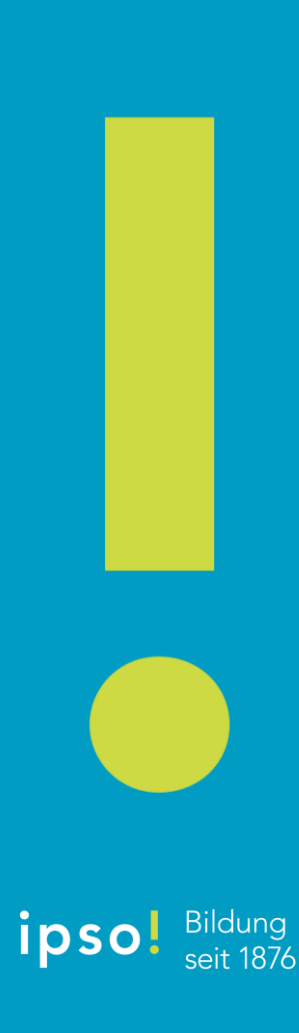

# Vielen Dank!

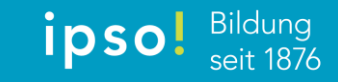

Folie 32